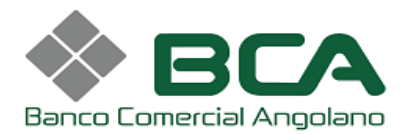

# Levantamento de numerário em TPA

Com a nova funcionalidade de dispensação de valores, pode efectuar levantamento de valores em um Terminal de Pagamento Automático (TPA), a semelhança do serviço de levantamento disponível nos ATM´s.

# **Como Aderir:**

- 1. Ter uma conta domiciliada no BCA;
- 2. Ter um terminal um TPA do Banco em funcionamento;
- 3. Preencher o formulário de adesão.

# Funcionalidades:

- Levantamento com cartão em TPA: permite a um cliente bancário, titular de um cartão, através de um terminal TPA da rede doméstica, a obtenção de numerário a partir da conta associada ao cartão de montantes que sejam autorizados pelo Emissor;
- Compra com Levantamento em TPA: permite a um Cliente bancário, titular de um cartão, realizar numa única operação, o pagamento de uma compra e o levantamento de um montante em numerário a disponibilizar pelo Comerciante onde o terminal se encontra instalado;
- 3. Levantamento sem cartão em TPA: permite a um cliente bancário, titular de um cartão, a obtenção de numerário a partir da conta associada ao cartão de montantes que sejam autorizados pelo Emissor, num terminal TPA da rede doméstica sem a utilização do cartão. Tendo como base a operativa dos Serviços sem Cartão, e terá a possibilidade de o destinatário da mesma ser um terceiro, em vez do ordenante do pedido.

# Vantagens:

- 1. Ao disponibilizar numerário para seus clientes estará a efectuar automaticamente um depósito na sua conta a ordem;
- 2. Reduz os custos com a transportação de valores;
- 3. Potencia o aumento do número de clientes

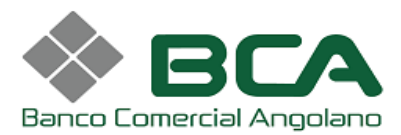

# Passos para implementação:

Dirija-se a um dos nossos balcões e solicita ao seu gestor a activação da nova funcionalidade em seu TPA.

#### Passo 1

Com o TPA ligado e em Serviço prima a tecla **F** para aceder ao **Menu geral de operações**;

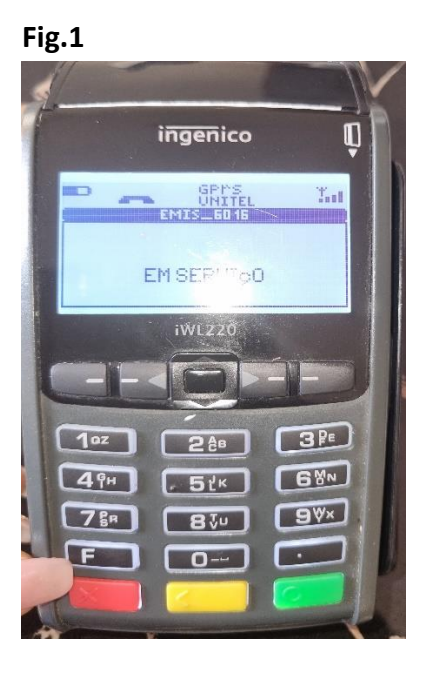

## Passo 2.

No menu de operações escolha a opção 0- Cliente

Fig.2

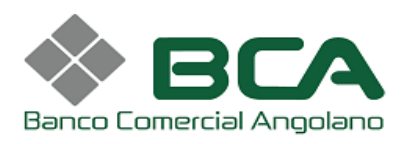

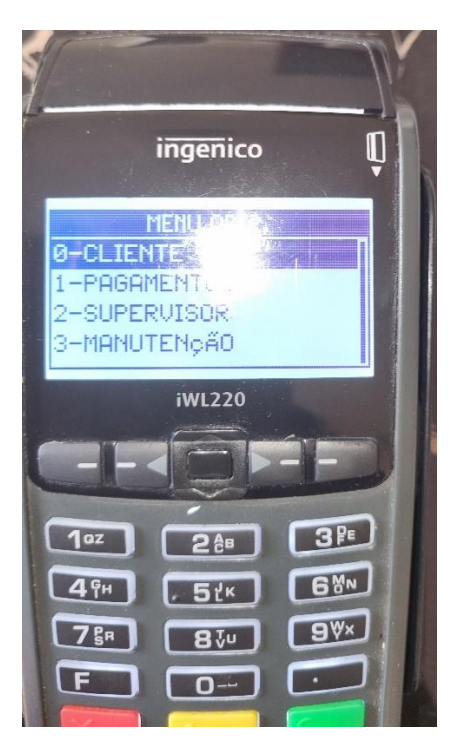

#### Passo 3.

No menu cliente escolha a opção 1- Adiantamento, e prima ok na tecla verde

## Fig.3

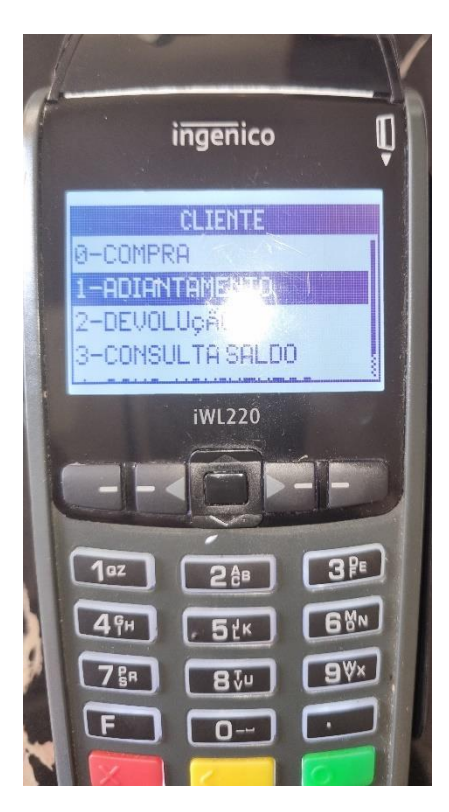

Fig.4

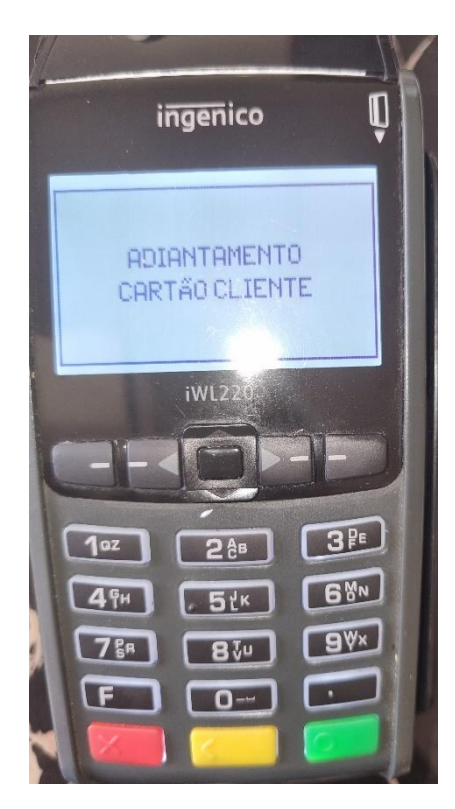

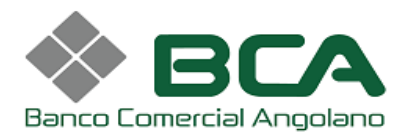

### Passo 4.

#### Introduza o valor

#### Fig. 5

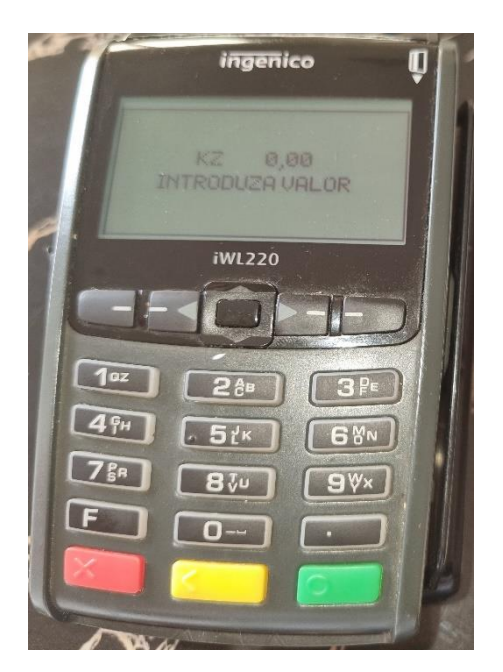

Fig.6

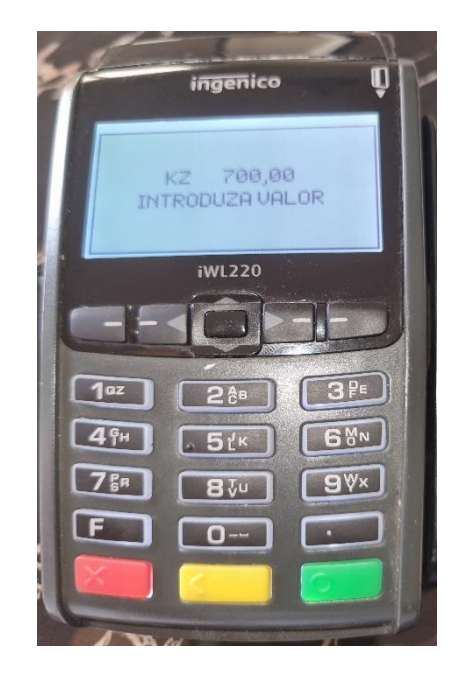

## Passo 5.

Validar o valor do adiantamento-levantamento

#### Fig.7

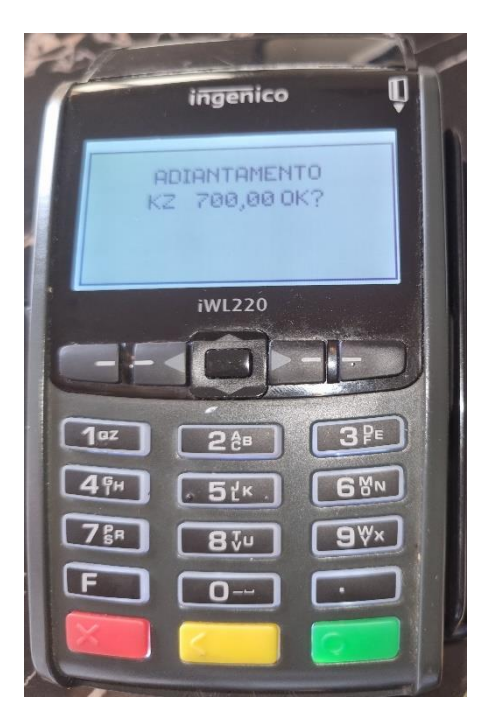

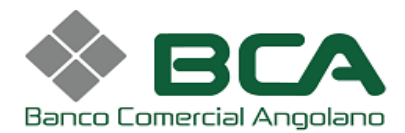

## Passo 6.

Introduzir o pin do cartão, seguida de OK para validar a operação.

## Fig.8

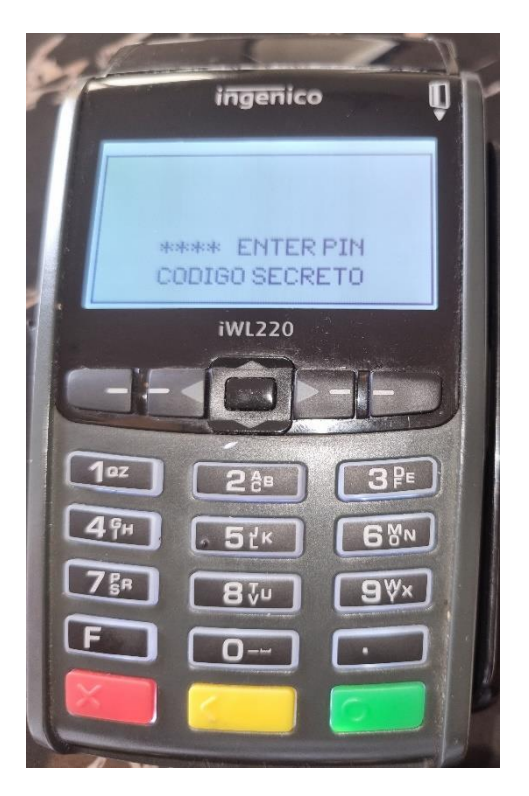

Aguarde o recibo e entregue o valor do levantamento ao seu cliente.

Nota: No momento, está somente parametrizado a modalidade de levantamento com cartão